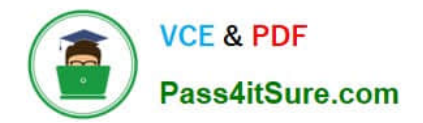

# MO-300<sup>Q&As</sup>

Microsoft PowerPoint (PowerPoint and PowerPoint 2019)

# Pass Microsoft MO-300 Exam with 100% Guarantee

Free Download Real Questions & Answers **PDF** and **VCE** file from:

https://www.pass4itsure.com/mo-300.html

100% Passing Guarantee 100% Money Back Assurance

Following Questions and Answers are all new published by Microsoft Official Exam Center

Instant Download After Purchase

100% Money Back Guarantee

- 😳 365 Days Free Update
- 800,000+ Satisfied Customers

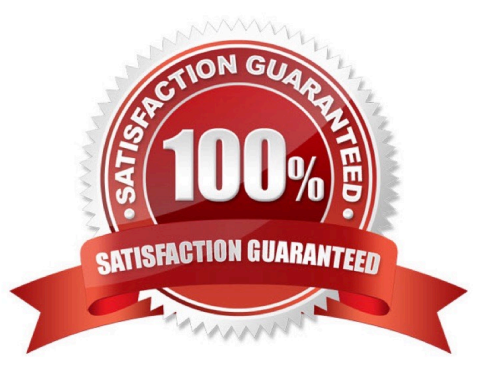

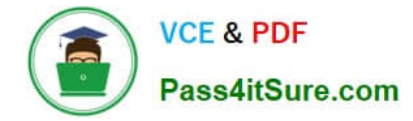

#### **QUESTION 1**

On the "Extra Activities" slide, insert a row at the end of the table. In the row, enter "Sporting Event" in the "Event" column and "\$175" in the "Price" column.

- A. See the Steps below
- B. PlaceHolder
- C. PlaceHolder
- D. PlaceHolder
- Correct Answer: A
- To add a row above the selected cell, click Insert Above.

To add a row below the selected cell, click Insert Below. Notes: To add a row at the end of a table, you can

click the rightmost cell of the last row, and then press TAB.

### **QUESTION 2**

On slide 4, add the Swivel animation to the gazebo image.

- A. See the steps below.
- B. PlaceHolder
- C. PlaceHolder
- D. PlaceHolder

Correct Answer: A

Launch PowerPoint, click "Insert" and then click the "More" arrow beneath the Shapes button. 2Click the rectangle shape from the drop-down menu. Double-click a point on the slide to add the rectangle to the slide. 3Click "Animations" and then click the "More" arrow in the Animations section. A drop-down menu opens and displays a list of animation types. Click the "Spin" animation to apply it to the rectangle. PowerPoint also places a small tag containing a number next to the rectangle. This tag lets you know that the rectangle has an animation.

#### **QUESTION 3**

On Slide 1, insert a hyperlink from the text 'Try Research' to 'http://www.treyresearch.net".

- A. See the steps below.
- B. PlaceHolder
- C. PlaceHolder

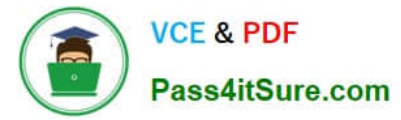

- D. PlaceHolder
- Correct Answer: A

On the slide, tap where you want to add the link.

On the Insert tab of the ribbon, select Link.

Select Insert Link. ...

In the Text to display box, enter the text that will be the hyperlink.

Select Insert.

Testlet 1

Topic 5, RecipeExhibit.

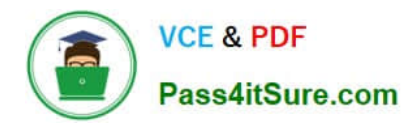

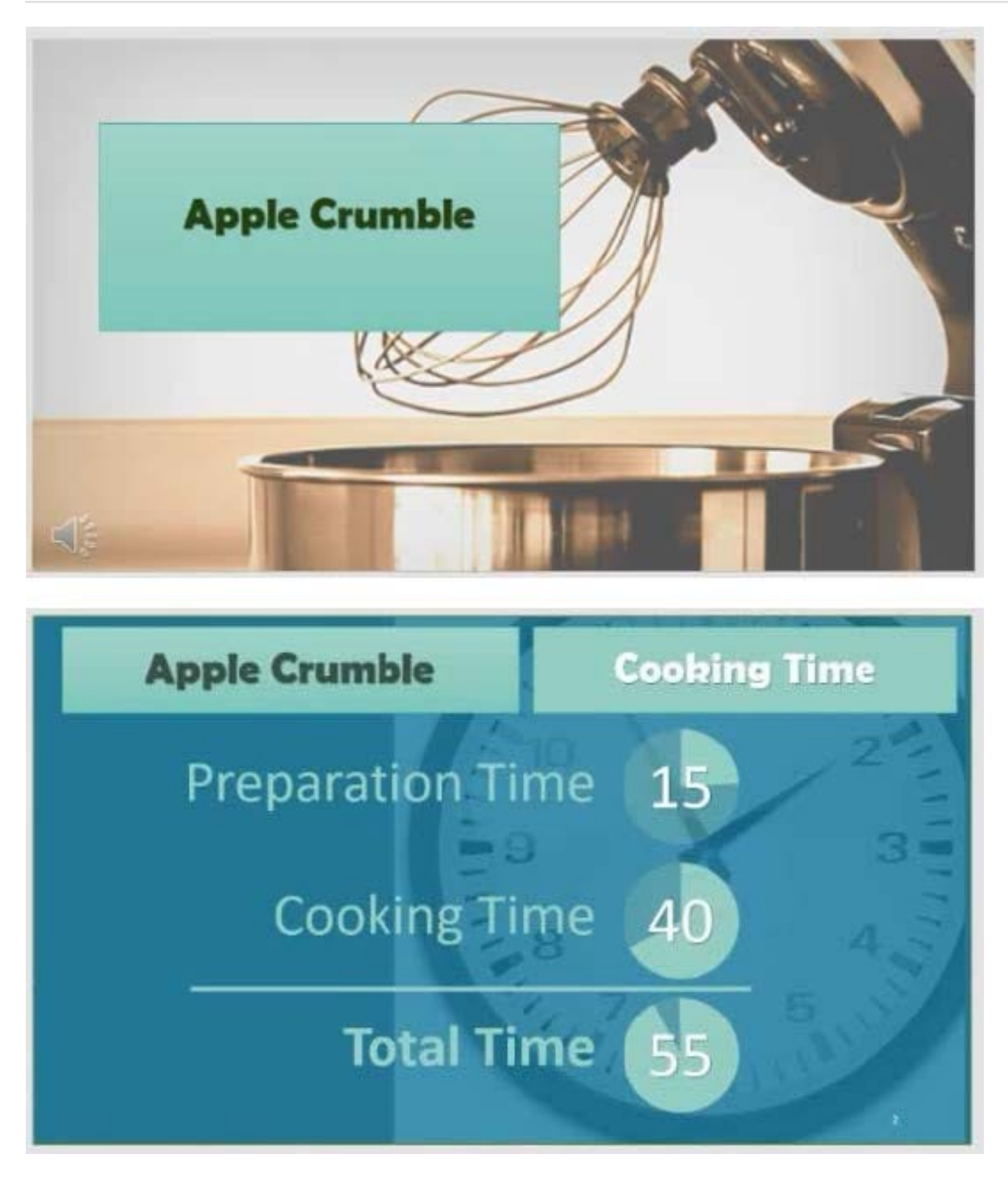

## https://www.pass4itsure.com/mo-300.html 2024 Latest pass4itsure MO-300 PDF and VCE dumps Download

Pass4itSure.com

VCE & PDF

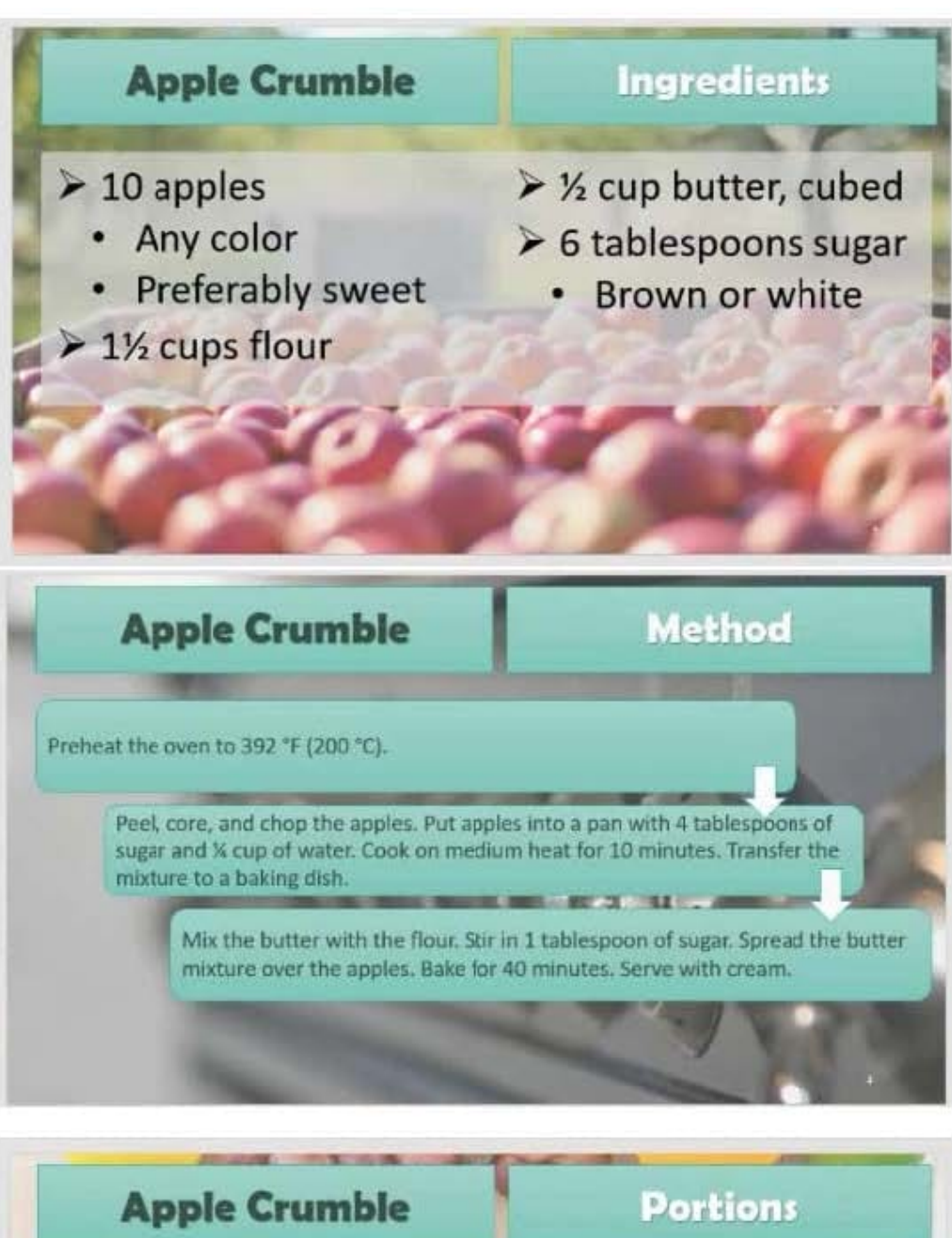

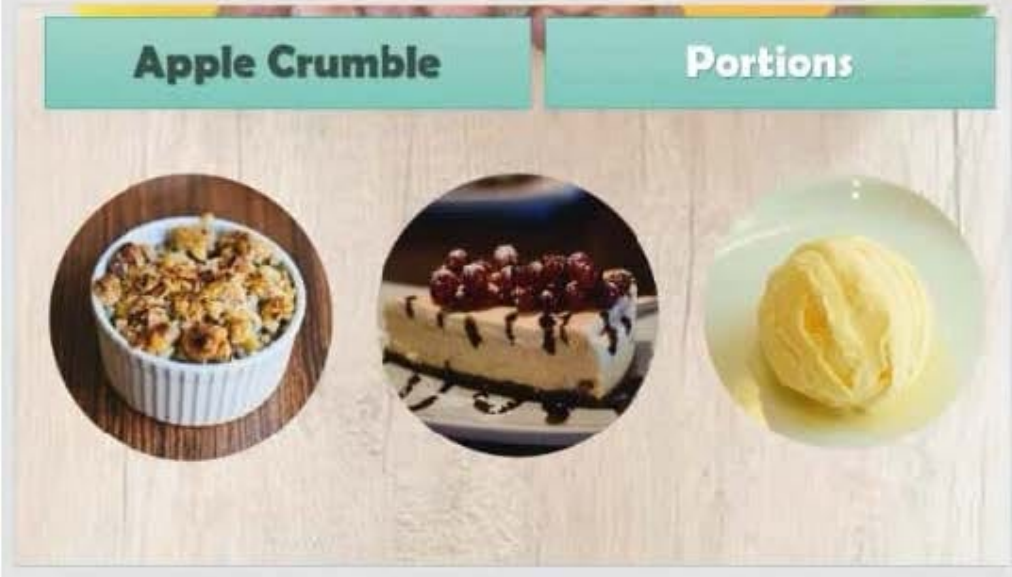

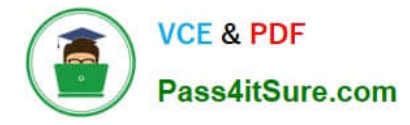

#### **QUESTION 4**

You are revising a recipe presentation for your cooking class.

On the "Ingredients' layout of the slide Master, change the first-level bullet to use the CheckBox image

from the Pictures folder.

- A. See the steps below.
- B. PlaceHolder
- C. PlaceHolder
- D. PlaceHolder
- Correct Answer: A

Select the list items for which you want to change bullet styles.

Access the Bullets and Numbering dialog box.

Select the Bulleted tab.

From the display pane, select the desired preformatted bullet style.

Click OK. The bullet style is changed for all selected list items.

#### **QUESTION 5**

On slide 3, apply the Jump and Turn animation effect to the 3D model.

- A. See the steps below.
- B. PlaceHolder
- C. PlaceHolder
- D. PlaceHolder
- Correct Answer: A

Arrive or Leave Turntable and Swing Jump and Turn

MO-300 Practice Test

MO-300 Study Guide

MO-300 Braindumps